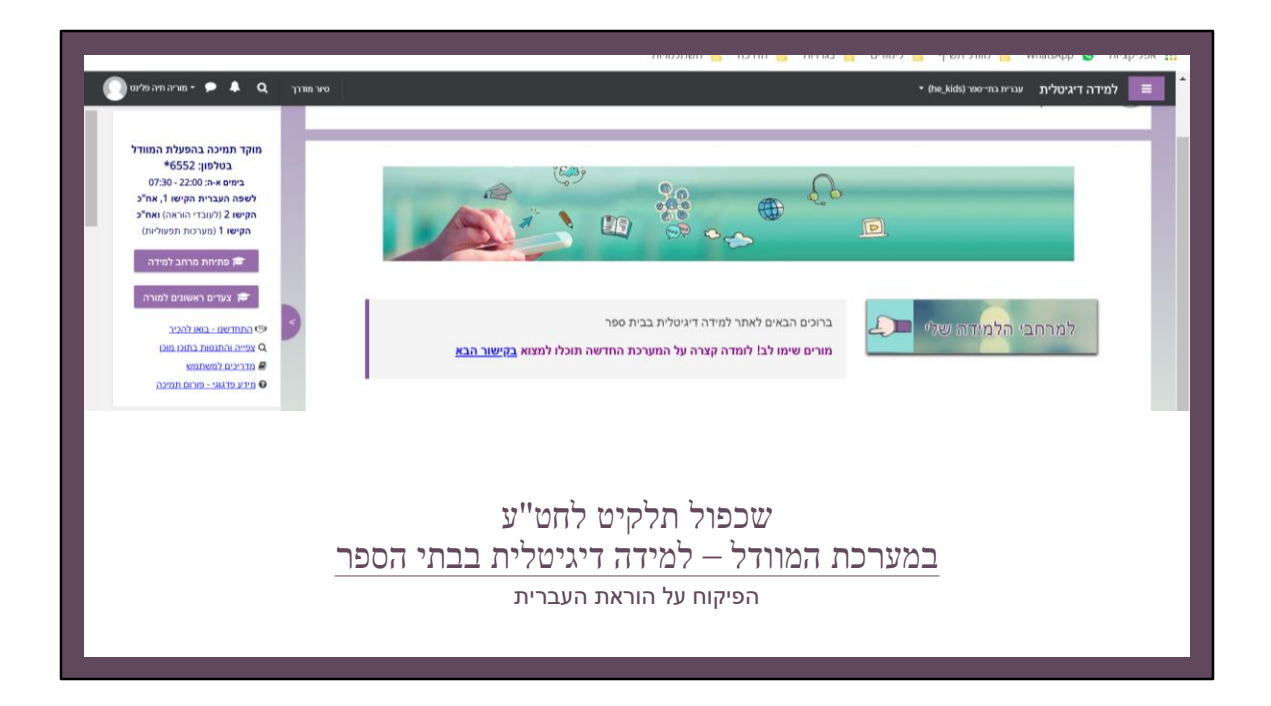

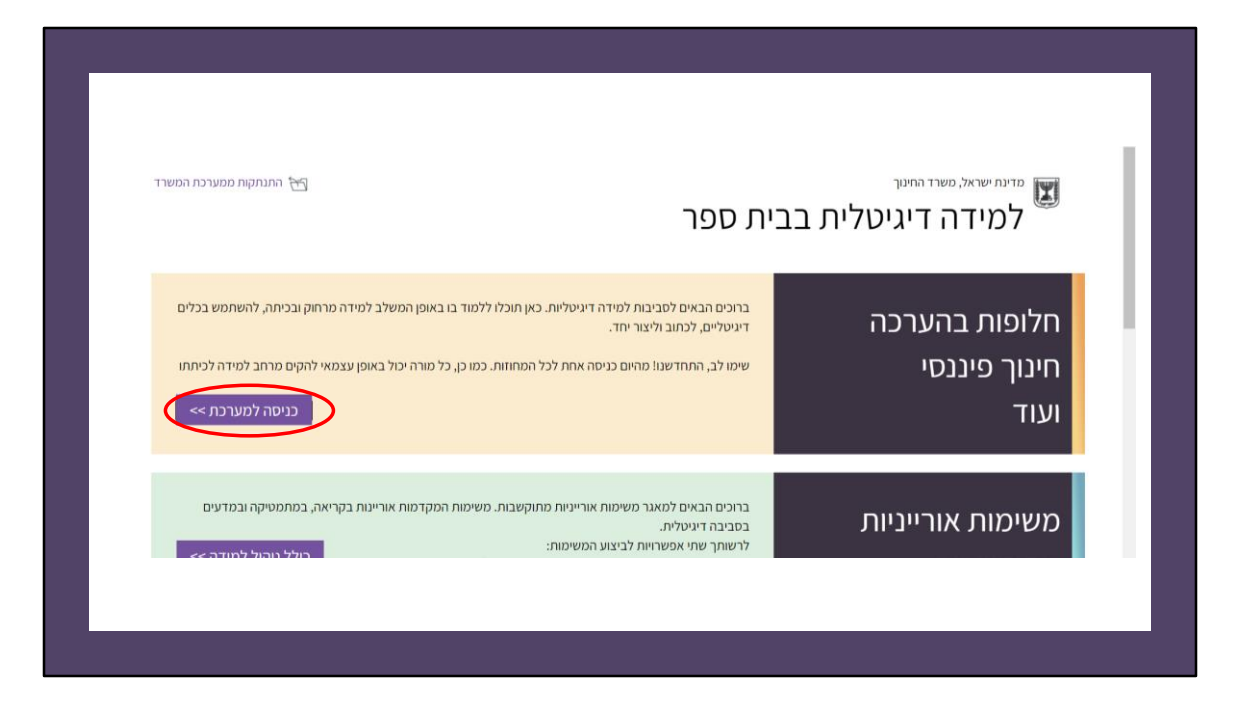

יש להיכנס לאתר "למידה דיגיטלית בבתי הספר", לבחור באפשרות חלופות בהערכה וללחוץ על כניסה למערכת.

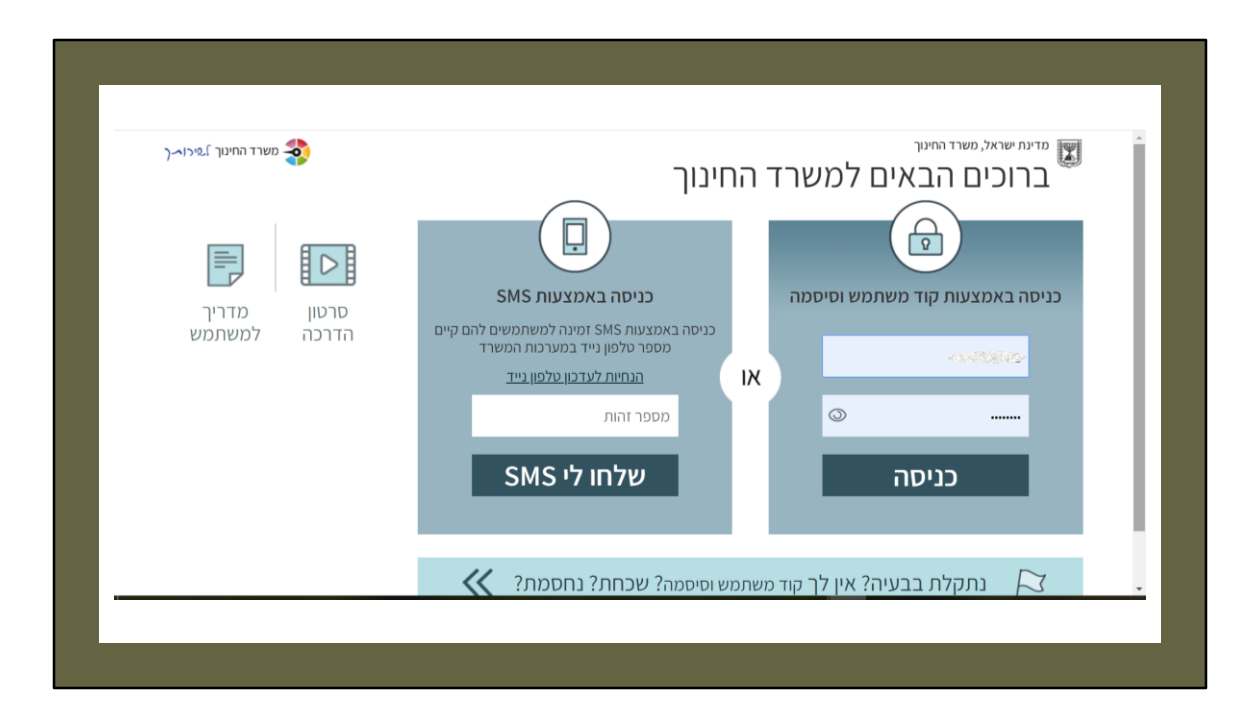

כעת יש להזדהות בעזרת סיסמת ההזדהות האחידה

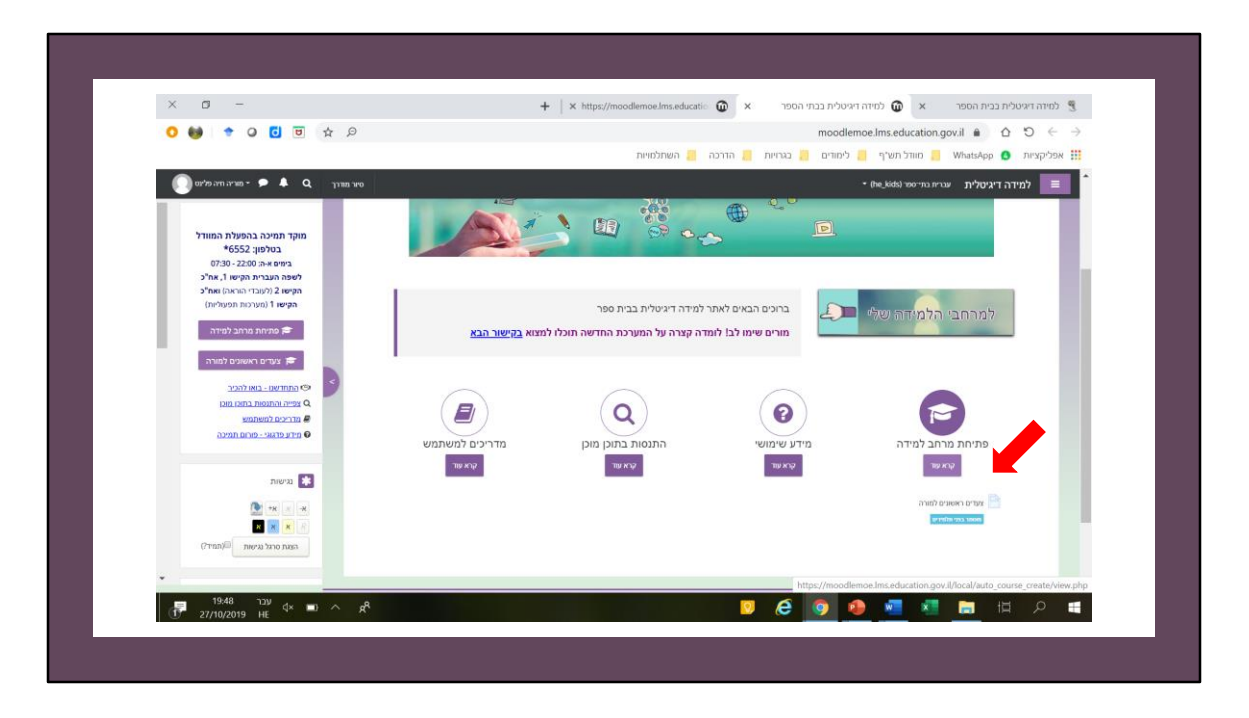

במסך הראשי שנפתח יש ללחוץ על "קרא עוד" המצוי תחת "פתיחת מרחב למידה".

| 💽 ຫາ່ອະດາກະການສ - 🗩 🖡 Q                                                                       |                                                            | למידה דיגיטלית שריז מי מיז לאש. 🕫 🗮 🗮                                                                                  |
|-----------------------------------------------------------------------------------------------|------------------------------------------------------------|----------------------------------------------------------------------------------------------------|
|                                                                                               |                                                            | 1. החליטו איזה מרחב למידה ברצונכם לפתוח                                                                                |
| D                                                                                             |                                                            |                                                                                                    |
| פיתוח תכנים<br>במרחב למידה ריק                                                                | שכפול מרחב למידה שלי<br>(ללא תלמידים)                      | מרחב למידה עם תוכן מוכן                                                                                                |
| <ul> <li>אם אתם מעונינים לפתח בעצמכם תכנים במרחב למידה (ולא<br/>להשתמש בתוכן מוכן)</li> </ul> | עיינו והחליטו איזה מרחב למידה שלכם תרצו לשכפל <u>כאן</u> = | עינו והחליטו על התוכן המוכו המתאים לכיתרכם <mark>כאן</mark> ורשמו את •<br>שמו לפניכם (תדרשו לזה בתהליך פתיחת המרתב)    |
|                                                                                               | ז הספר שקבוצת הלימוד הוגדרה.                               | 2. החליטו לאיזו קבוצת לימוד תרצו לפתוח את המרחב 9. קבונות הלימוד מוגדרות במעורכה ביה ספריה, מומלץ לבדוק עם מזכירות ביה |
|                                                                                               | הירוזנין את גם הבירא היהובה.<br>בואו נתחיל                 | אם אין גבם קבוצות ימור, המורכו האספור גבם על אסופס עם פרטי הכיתו – אם אין גבם קבוצות ימור, ה                           |
|                                                                                               |                                                            | שאלות נפוצות 🛓                                                                                                    |
| **                                                                                            | זקוקים לעזרה? בכל שלב תוכלו לפנות למוקד התמיכה במספר 5552  |                                                                                                    |
|                                                                                               |                                                            |                                                                                                    |
| 11:46 130 d× 9≡ ∧ gR                                                                          |                                                            | l 🤌 💿 🐢 🐖 🛤 🖽 🖉 l                                                                                                    |

. כעת יש לגלול מעט את העמוד וללחוץ על כפתור "בואו נתחיל".

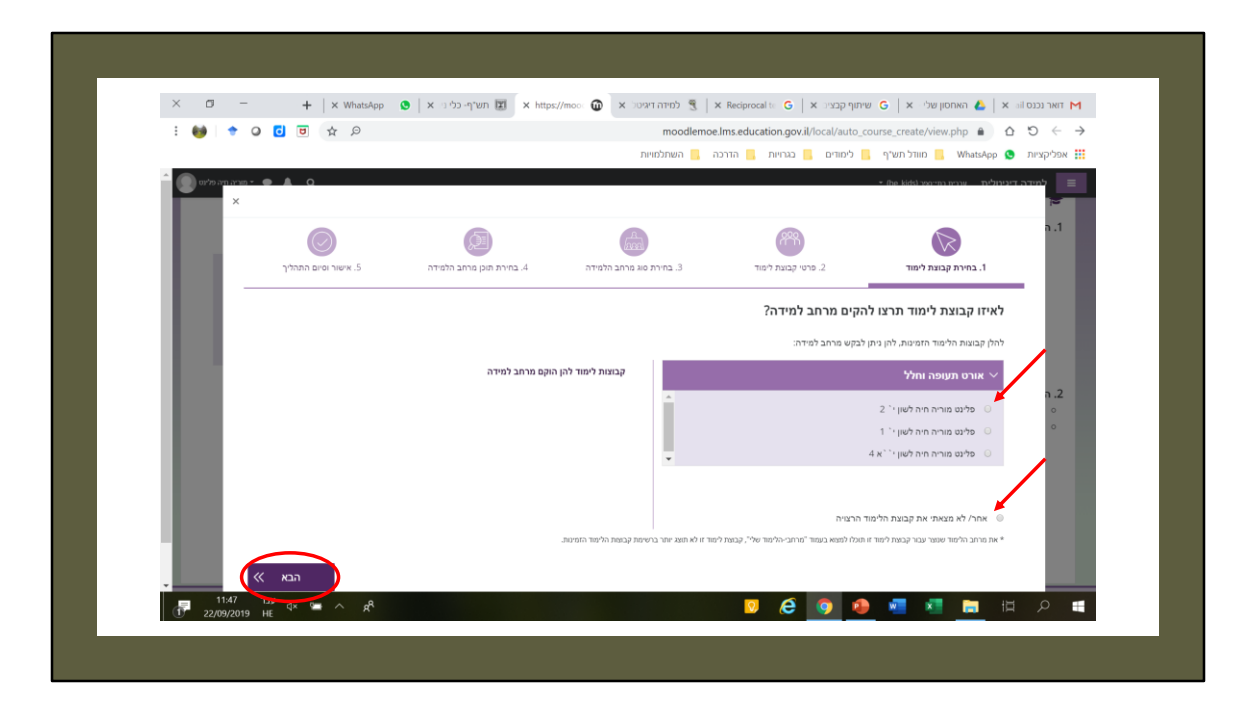

תיפתח חלונית נוספת, ובה יופיעו כיתות הלימוד המשוייכות לכל מורה (אם ביה"ס דיווח על כך). כעת יש לבחור את הכיתה שלה רוצים לפתוח מרחב למידה.

אם לא מופיעות כיתות (מכיוון שלא דווחו או כי כבר נפתחו להן מרחבי למידה) – יש ללחוץ על אחר. פירוט בעמוד 17.

לאחר הבחירה יש ללחוץ על "הבא".

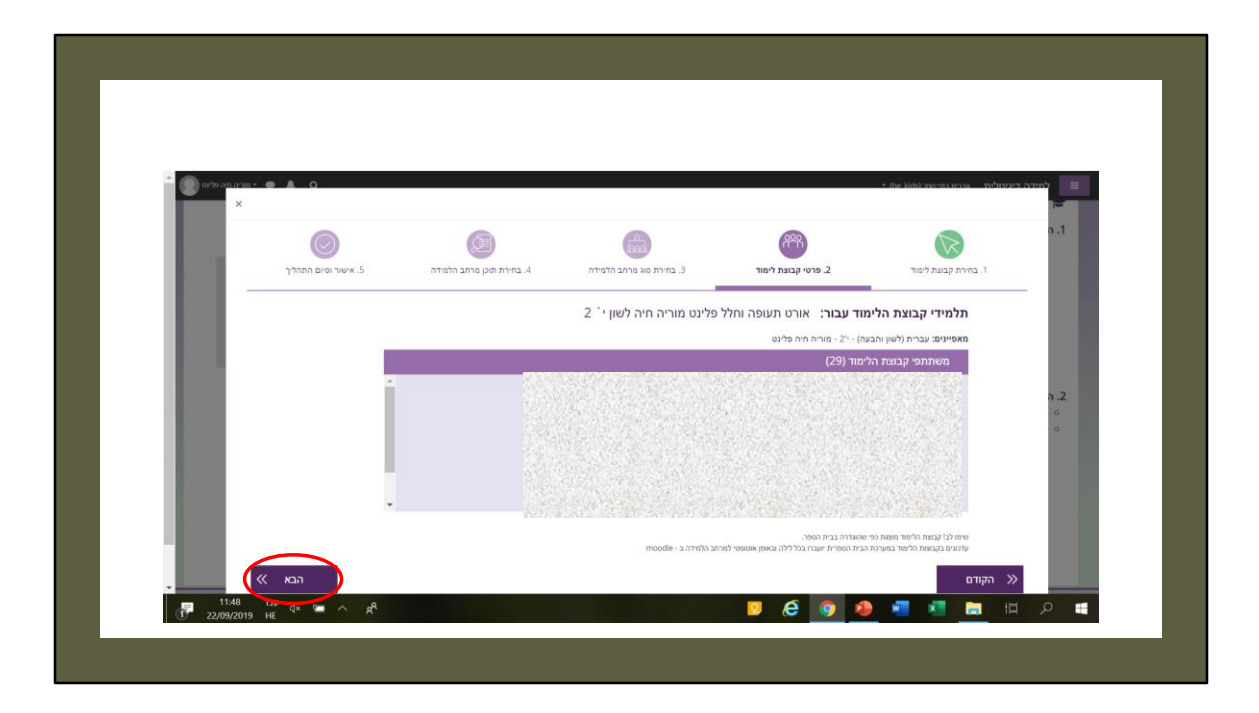

אם נבחרה האפשרות של כיתת לימוד – יופיעו כעת שמות התלמידים. יש ללחוץ על "הבא".

| * () () () () () () () () () () () () () | n- ● ▲ Q                       |                                     |                                       |                                               | ירוליות אררים רפי-ספר kids) יירוליות אררים איי | למידה דינ<br>שו |
|------------------------------------------|--------------------------------|-------------------------------------|---------------------------------------|-----------------------------------------------|------------------------------------------------|-----------------|
| н.                                       | .5 אישור וסיום התהליך          | . בחירת תוכן מרחב הלמידה            | אין<br>ג. בחירת סוג מרחב הלמידה.      | פרטי קבוצת לימוד<br>2. פרטי קבוצת לימוד       | ג בחירת קבוצת לימוד.                           | a .1            |
|                                          |                                |                                     | ט מוריה חיה לשון י` 2                 | אורט תעופה וחלל פלינט                         | מרחב למידה עבור:                               |                 |
|                                          |                                |                                     |                                       | זרצו להקים?                                   | איזה מרחב למידה ו                              |                 |
|                                          |                                | ש<br>פיתוח תכנים במרחב למידה<br>ריק | שכפול מרחב למידה שלי (ללא<br>תלמידים) | יעם תוכן מוכן<br>יעת תוכן מוכן<br>ישת אוייסית | מרחב למידה<br>שאוכל<br>לדומה: ס                | • <b>• •</b>    |
|                                          |                                | בחירה                               | בחירה                                 | ות בהערכה ועד<br>ירה                          | מתקשבות, חלוס                                  |                 |
|                                          | ا الحم المحم المحم المحم المحم |                                     |                                       |                                               | ( הקודם                                        | »               |

כעת יש לבחור באפשרות "מרחב למידה עם תוכן מוכן". ולאחר הבחירה ללחוץ על "הבא".

| Í.    | חינוך פיננסי חלופות בהערכה גנר | ת בהערכה ומרחבים בתחומי הדעת          | בחרו סוג פרויקט:<br>משימות אורייניות מתוקשבות |
|-------|--------------------------------|---------------------------------------|-----------------------------------------------|
|       |                                |                                       | בחרו תוכן מוכן:                               |
|       | חקר למדעי החברה                | חדשנות דרך חשיבה עיצובית              | זירות בתקשורת                                 |
|       |                                |                                       |                                               |
|       |                                | חדשנות<br>דנין חשיבה עייביבית         |                                               |
| • הבא |                                |                                       | הקודם ≫                                       |
|       | ה 17:00 - 7:30                 | מיכה פנו למוקד בטלפון 6552* בימים א-ו | לתו                                           |

בסוג הפרויקט יש לבחור ב"חלופות בהערכה ומרחבים בתחומי הדעת", ואז לגלול לתחתית העמוד.

| •     | בחירה                                  | בחירה                                | בחירה                        |  |
|-------|----------------------------------------|--------------------------------------|------------------------------|--|
| <     | תלקיט דיגיטלי בעברית לחטיבה<br>העליונה | קיוון העברית בחטיבת הביניים          | פסיכולוגיה התפתחותית - חלק א |  |
|       |                                        | CARL LINE LINE OF COMPANY            |                              |  |
|       | בחירה                                  | בחירה                                | בחירה                        |  |
| הבא ≫ | 17:00 - 7:30 ;                         | יכה פנו למוקד בטלפון 6552* בימים א-ר | <b>הקודם </b> א              |  |
|       |                                        |                                      |                              |  |

בתחתית העמוד נמצא המרחב "תלקיט דיגיטלי בעברית לחטיבה העליונה". יש ללחוץ על כפתור "בחירה".

| *     | בחירה                                  | בחירה                                                    | בחירה                        |
|-------|----------------------------------------|----------------------------------------------------------|------------------------------|
|       | תלקיט דיגיטלי בעברית לחטיבה<br>העליונה | קיוון העברית בחטיבת הביניים                              | פסיכולוגיה התפתחותית - חלק א |
|       |                                        | קיאו ומינה באווצים זיקויים<br>קיאו ומינה באווצים זיקויים | Cart and a state             |
|       | בחירה                                  | בחירה                                                    | בחירה                        |
| הבא ≫ |                                        |                                                          | הקודם                        |

הכפתור "בחירה" יהפוך ירוק. כעת יש ללחוץ על כפתור "הבא".

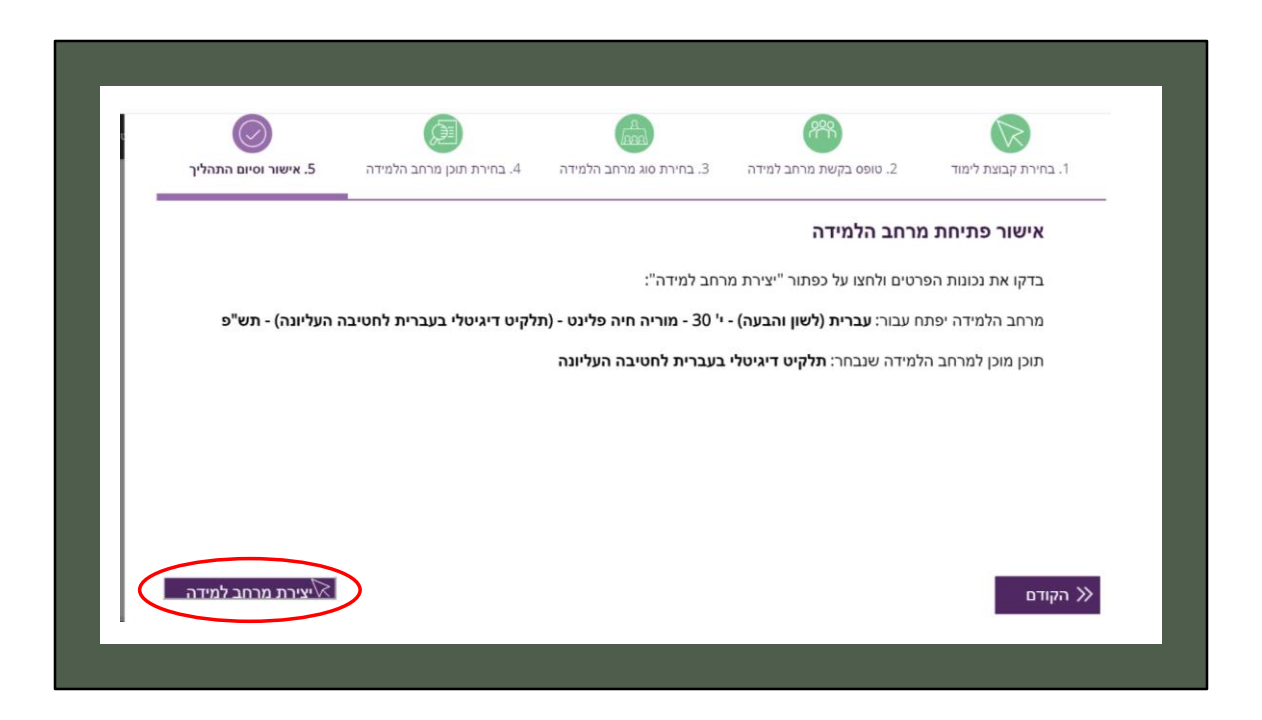

בשלב זה יש לבדוק את נכונות הפרטים, ולאחר מכן ללחוץ על "יצירת מרחב לימוד".

| 0                        | 0                                                       |                                                             |                                               |
|--------------------------|---------------------------------------------------------|-------------------------------------------------------------|-----------------------------------------------|
| אישור וסיום התהליך 5.    | ג הלמידה 4. בחירת תוכן מרחב הלמידה                      | אין איז איז איז איז איז איז איז איז איז איז                 | ג בחירת קבוצת לימוז                           |
|                          |                                                         | ת מרחב הלמידה                                               | אישור פתיח                                    |
| ס"פ                      | שון י` 1 תש"פ<br>יט דיגיטלי בעברית לחטיבה העליונה) - תי | ותינו ליצירת מרחב הלמידה<br>תהליך יכול לקחת כמה דקות<br>••• | בדקו את נבייים<br>הנ<br>מרחב הלנ<br>מאפיינים: |
|                          | בה העליונה                                              | *                                                           | תוכן מוכן י                                   |
|                          |                                                         |                                                             |                                               |
| <u>איצירת מרחב למידה</u> | 17:00 - 7:30 - 65                                       | לתמיכה פנו למוקד בטלפון 52                                  |                                               |
|                          |                                                         |                                                             |                                               |

יש להמתין בסבלנות.

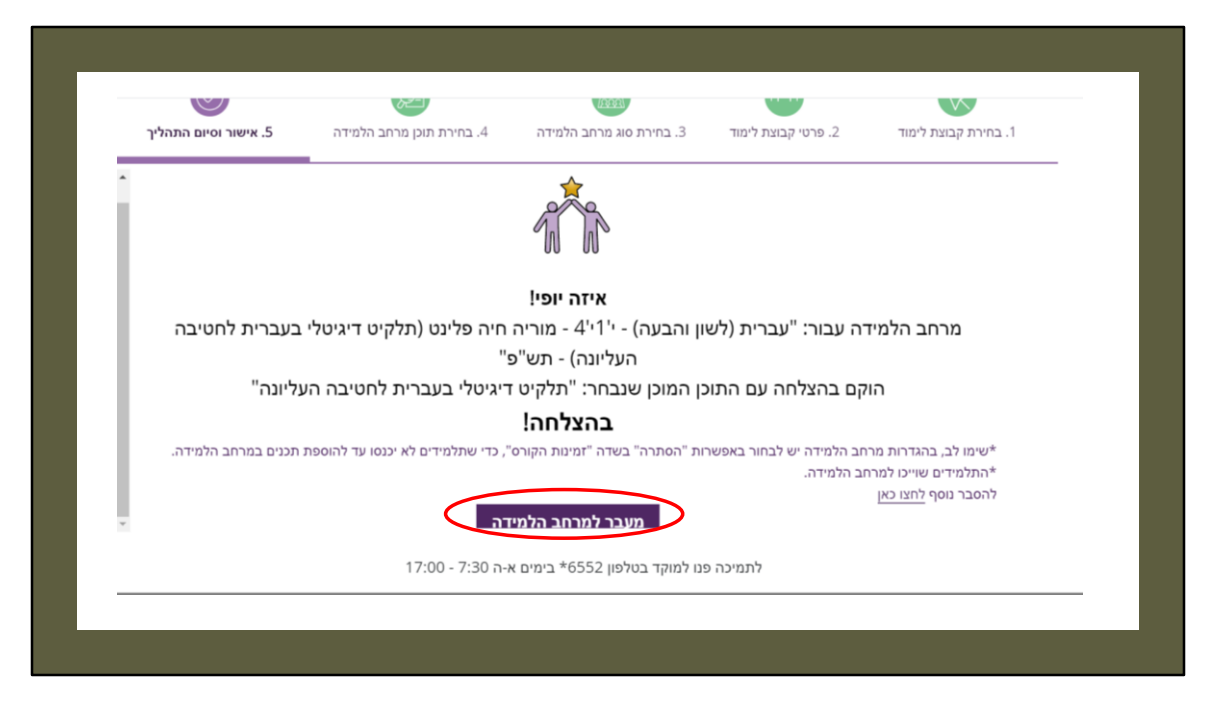

כעת יש ללחוץ על הכפתור "מעבר למרחב הלמידה".

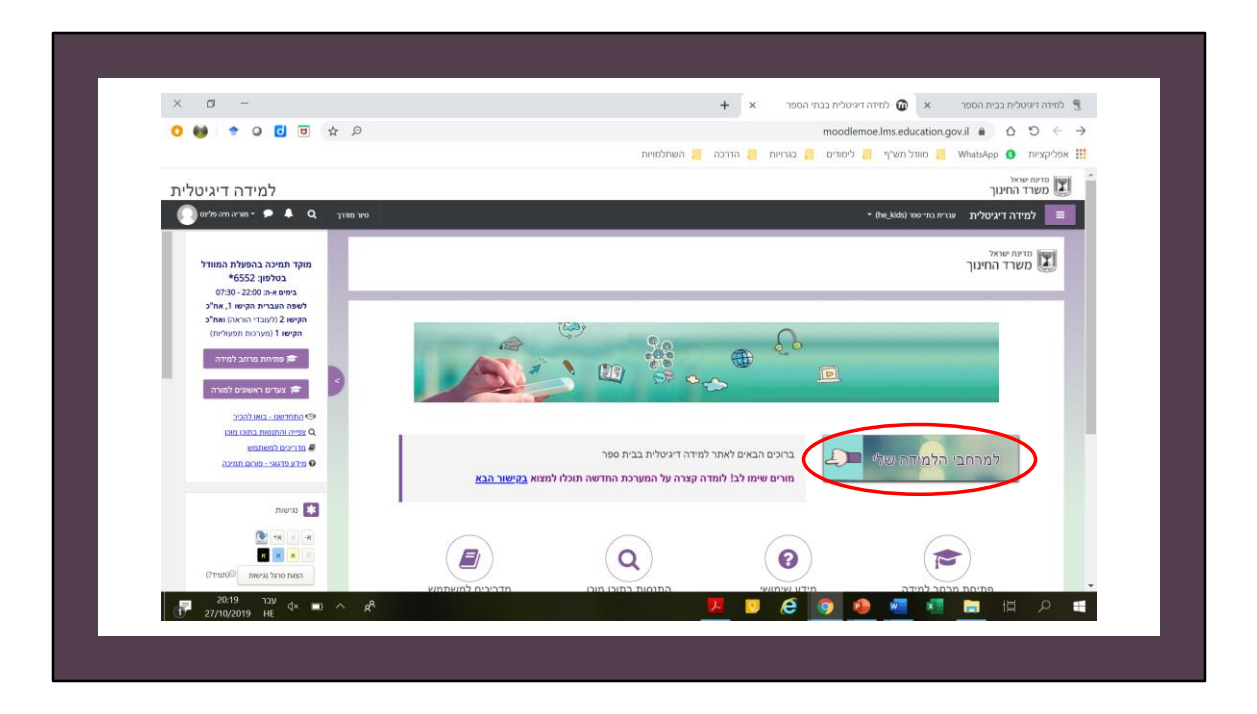

בכל כניסה חדשה לאתר ניתן להגיע אל המרחב בעזרת לחיצה בעמוד הראשי על "למרחבי הלמידה שלי".

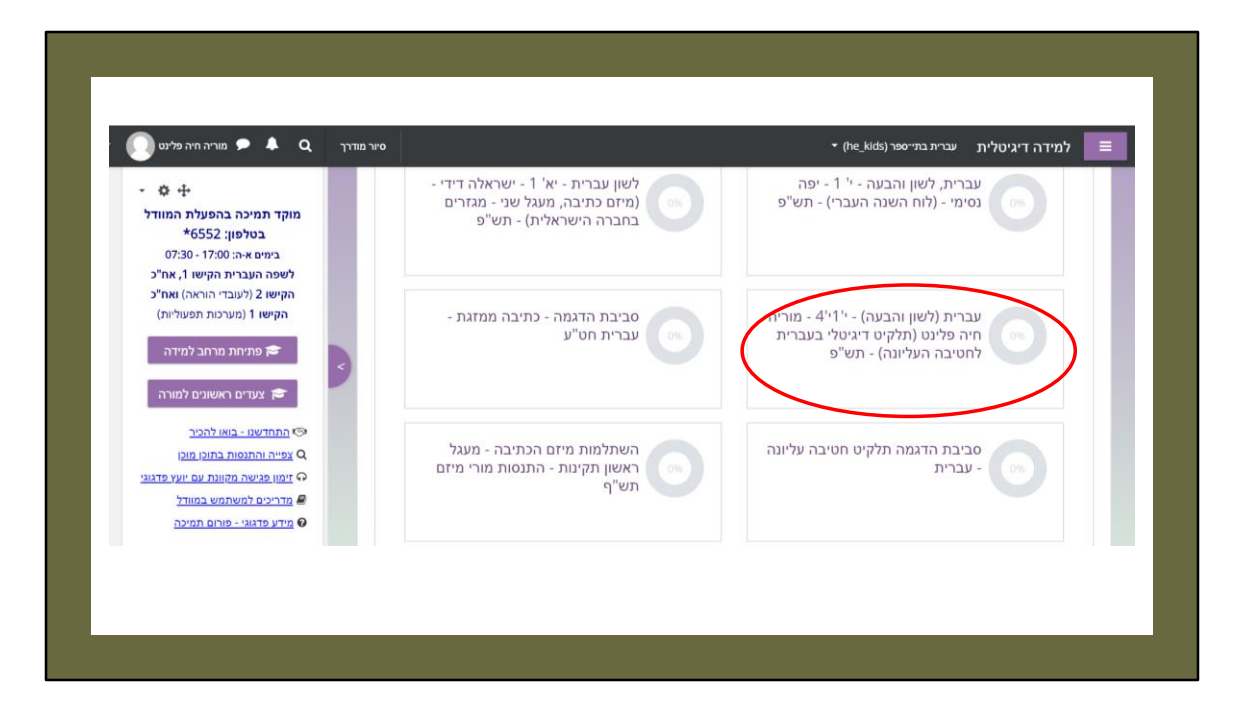

כעת תוכלו לראות את הקורס ברשימת הקורסים.

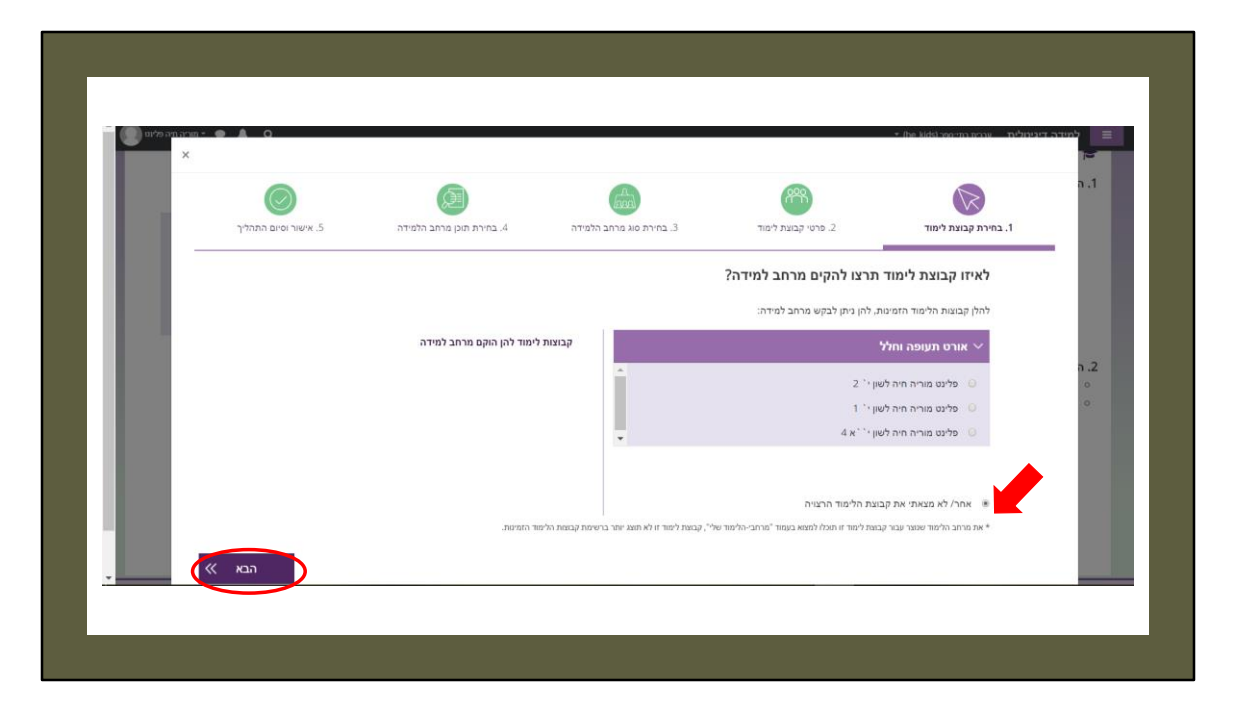

אם כיתת לימוד אינה משובצת – כך ניתן לפתוח מרחב: לבחור באפשרות "אחר" ואז "הבא".

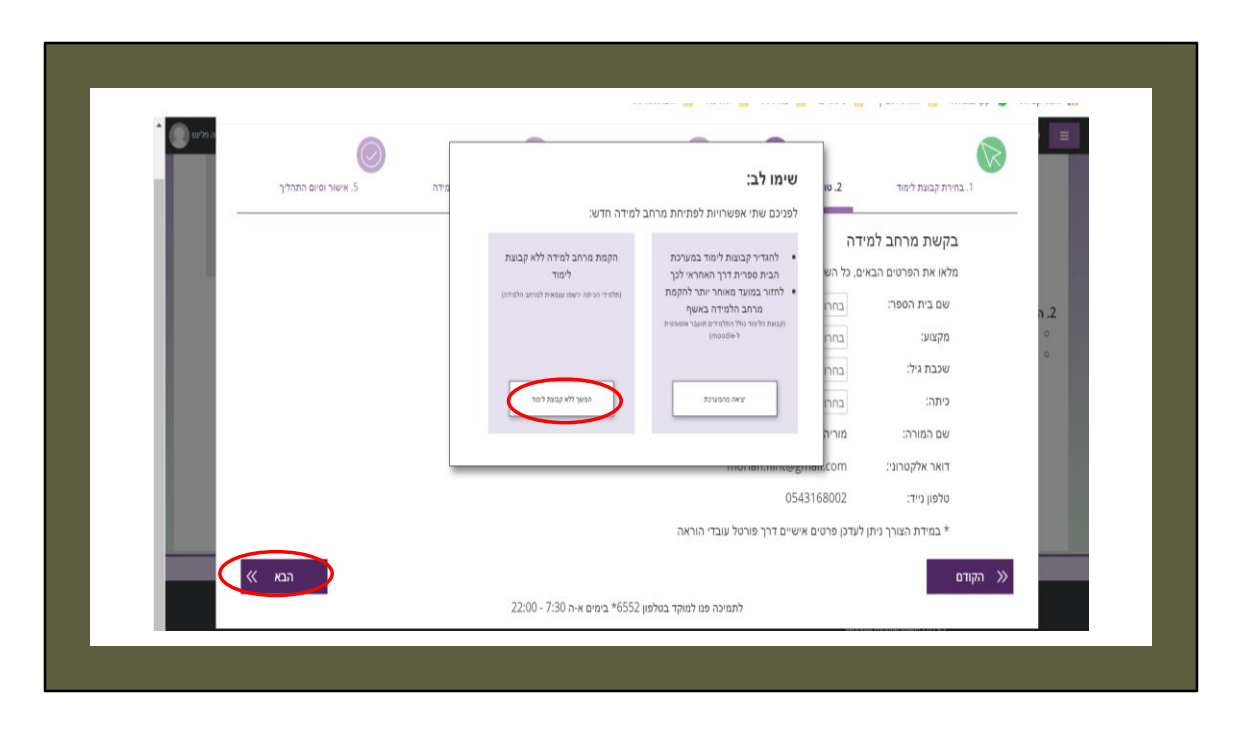

יש לבחור באפשרות "המשך ללא קבוצת לימוד", ואז "הבא".

| ה פלינט | . אישור וסיום התהליך | נוס געון איז געון גער גענידה.<br>4. בחירת תוכן מרחב הלמידה. | אינע אינע אינע אינע אינע אינע אינע אינע | 2. טופס בקשת מרחב למידה              | ג בחירת קבוצת לימוד                    | a.1      |
|---------|----------------------|-------------------------------------------------------------|-----------------------------------------|--------------------------------------|----------------------------------------|----------|
|         |                      |                                                             |                                         |                                      | בקשת מכתב למי                          | - 1      |
|         |                      |                                                             |                                         | ים.<br>ים, כל השדות הינם חובה למילשי | בקשונ מו חב למי<br>מלאו את כברטים הבאי |          |
|         |                      |                                                             |                                         | אורט תעופה וחלל-170803               | שם בית הספר:                           |          |
|         |                      |                                                             |                                         | עברית (לשון והבעה)                   | מקצוע:                                 |          |
|         |                      |                                                             | •                                       | ۲'                                   | שכבת גיל:                              | - 1      |
|         |                      |                                                             |                                         | 30                                   | כיתה:                                  | נ. ה<br> |
|         |                      |                                                             |                                         | מוריה חיה פלינט                      | שם המורה:                              | 0        |
|         |                      |                                                             |                                         | noriah.flint@gmail.com               | דואר אלקטרוני:                         | - 1      |
|         |                      |                                                             |                                         | 0543168002                           | טלפון נייד:                            | - 1      |
|         |                      |                                                             | די הוראה:                               | לעדכן פרטים אישיים דרך פורטל עוב     | * במידת הצורך ניתן                     |          |
|         | س الحم (             |                                                             |                                         |                                      | הקודם                                  | »        |
|         |                      | 22:00 - 7:30                                                | ה פנו למוקד בטלפון 6552* בימים א-ה      | לתמיכו                               |                                        | - 1      |

בחלונית זו יש לבחור את פרטי מרחב הלמידה: ביה"ס, המקצוע, השכבה והכיתה, ואז "הבא".

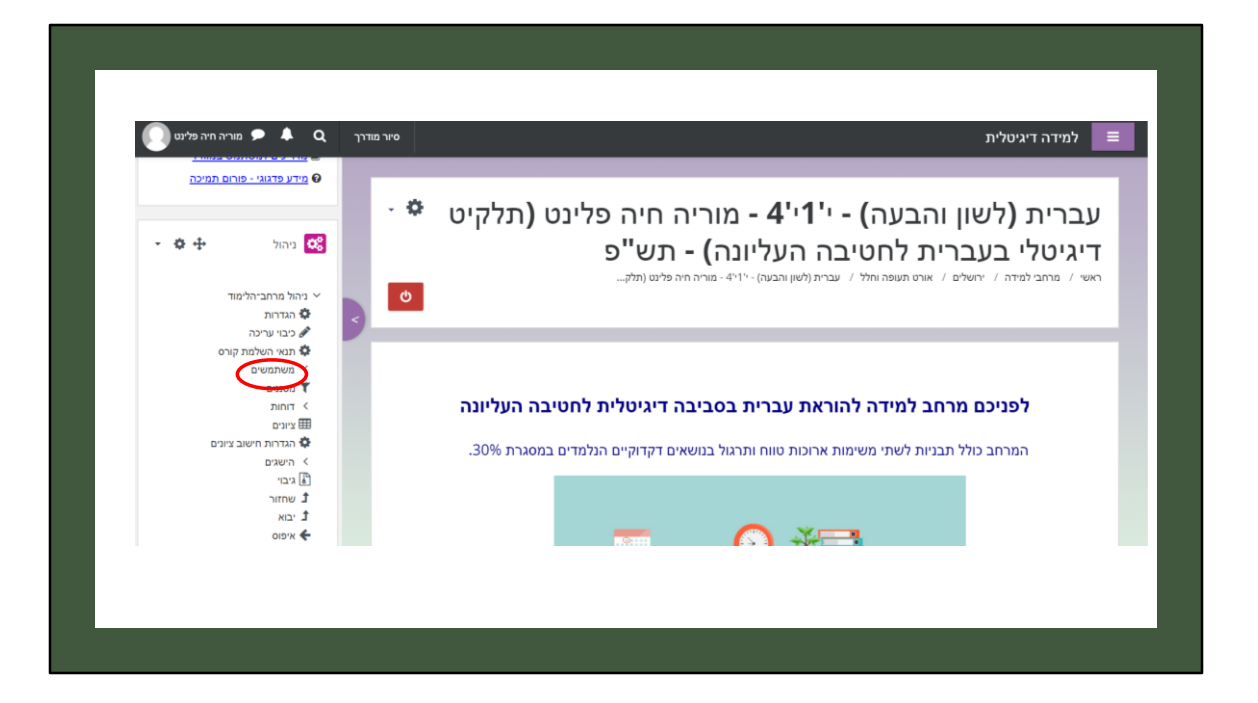

כאשר נכנסים למרחב יש ללחוץ על "משתמשים" בסרגל הכלים השמאלי.

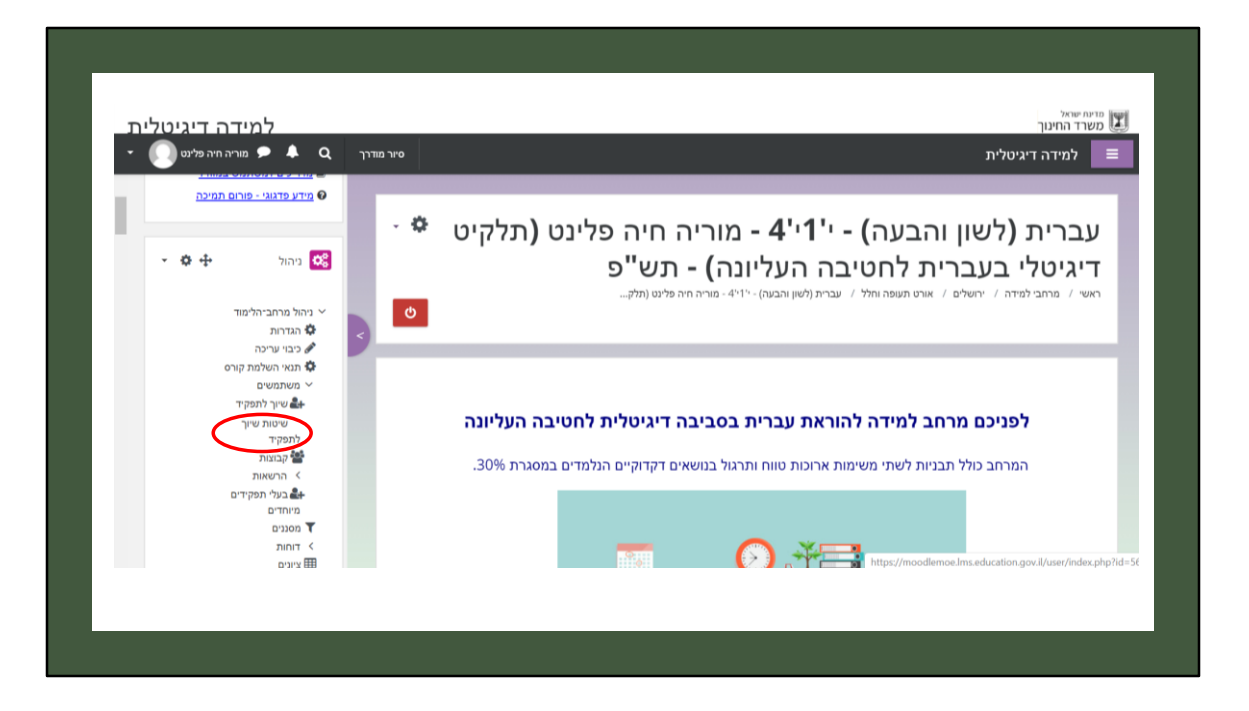

תחת המשתמשים יש ללחוץ על "שיטות שיוך לתפקיד".

|                                                                                                    |            |                      | + × דיקיד                               | מיזה דיגיטלית בבית הספר 🗙 🔞 שיטות שיוך לת 🕄                                                                        |
|----------------------------------------------------------------------------------------------------|------------|----------------------|-----------------------------------------|----------------------------------------------------------------------------------------------------|
| 0 👹 🕈 0 🖸 🖲                                                                                                    | \$ P       |                      | moodlemoe.lms.education.gov.il/         | enrol/instances.php?id=30500 $\textcircled{a}$ $\textcircled{b}$ $\textcircled{b}$ $\leftrightarrow$ $\rightarrow$ |
|                                                                                                    |            | שתלמויות             | ם 📒 בגרויות 📒 הדרכה 📒 ה                 | מוודל תש"ף 📒 לימוד 📒 אפליקציות 🌔 🏭 לימוד                                                                           |
| למידה דיגיטלית                                                                                                    |            |                      |                                         | מדינת שואל 🖬 מדינת שואל                                                                                            |
| 🕐 🌲 🗢 מעריה חיה פלינס 🕐                                                                                                    | סיור מודרך |                      |                                         | למידה דיגיטלית                                                                                                    |
| קישו 2 (לעוברי יהו און אחר)<br>הקישו 1 (מערכות תפעוליות)<br>€ פתיחת מרחב למידה                                                                                                    |            |                      |                                         | שיטות שיוך לתפקיד                                                                                                  |
| צעדים ראשונים למורה 🖻                                                                                                    | ערכה       | מעלה/למטה            | משתמשים                                 | be                                                                                                    |
| התחדשנו - בואו להכיר געונה או התנסות בתוכו מוכו                                                                                                    | 0 &+       | *                    | 1                                       | שיער ידני לתפקיד בקורס                                                                                             |
| Q צפייה והתנסות בתוכן מוכן<br>מדריכים למשתמש                                                                                                    | 0 @ B      | * *                  | 0                                       | גישת אורח                                                                                                    |
|                                                                                                    | Ф Ф Ш      | <b>^</b>             | 0                                       | שיוך עצמי (מלמיד)                                                                                                  |
| מידע פרגוגי - פורום תמיכה 😡                                                                                                    | פעיל       |                      |                                         | הוספת מנגען שיוך לתפקיד בקורס בחירה <                                                                              |
| מידע פראני- פורות תמינה<br>מידע פראני- פורות תמינה<br>מידע פראני-<br>מידע פראני-<br>מידע פראני<br>מידע פראני-<br>מידע פראני-<br>מידע פראני-<br>מידע פראני-<br>מידע פראני-<br>מידע פראני<br>מידע פראני-<br>מידע פראני<br>מידע פראני<br>מידע מידע מידע מידע מידע מידע פראני<br>מידע מידע מידע מידע מידע מידע מידע מידע |            |                      |                                         |                                                                                                    |
| <ul> <li>מדע פראני - פורם ומצלה</li> <li>מדע פראני - פורם ומצלה</li> <li>בהול</li> <li>בהול פוד</li> <li>בדרות</li> </ul>                                                                                                    |            |                      |                                         |                                                                                                    |
| <ul> <li>אדע מדגע: פורם התכנה</li> <li>איזע מדגע: פורם התכנה</li> <li>איזע מדגע: פורם המדע מינה</li> <li>גדורו מינה</li> <li>גדורו מינה</li> <li>גדורו מינה</li> </ul>                                                                                                    |            | https://moodlemoe.lr | s.education.gov.il/enrol/instances.php? | esskey=3sSIwXDF698tid=30500&action=enable8tinstance=102077                                                         |

בחלונית שתיפתח כעת יש ללחוץ על העין הנמצאת בשורה של "שיוך עצמי (תלמיד)". הלחיצה "תפתח" את העין, והתלמידים יוכלו להירשם עצמאית למרחב.

|                                                                                                   |         |           | לתפקיד × +                        | למידה דיגיטלית בבית הספר 🗙 🔞 שיטות שיוך 📆                                                 |
|---------------------------------------------------------------------------------------------------|---------|-----------|-----------------------------------|-------------------------------------------------------------------------------------------|
| Q 😫 🕈 Q 🔂 🛡 🕁 P                                                                                   |         |           | moodlemoe.lms.education.gov.il/en | rol/instances.php?id=30500 $\textcircled{a}$ $\textcircled{O}$ $\leftarrow$ $\rightarrow$ |
|                                                                                                   |         | תלמויות   | זודים 📒 בגרויות 📒 הדרכה 🧧 הע      | מוודל תש"ף 📒 לים 📜 אפליקציות 🌔 🏭 לים                                                      |
| למידה דיגיטלית                                                                                    |         |           |                                   | מדעת שואל 💹 מדעת שואל                                                                     |
| אור מודרך 🔍 🌲 🗢 אור מודרך 🕐                                                                       |         |           |                                   | למידה דיגיטלית                                                                            |
| הקישו 1 (מערכות תפעוליות)<br>הקישו 1 (מערכות תפעוליות)<br>מיוחת מרחב למידה<br>אעדים ראשונים למורה |         |           |                                   | שיטות שיוך לתפקיד                                                                         |
| - 2010 T NORT                                                                                     | עריכה   | מעלה/למטה | משתמשים                           | 90                                                                                        |
| יייים התחדשנו - בואו להכיב<br>עפייה והתנסות בתוכן מוכן Q                                          | 0 â+    | *         | 1                                 | שיוך ידני לתפקיד בקורס                                                                    |
| מדריכים למשתמש<br>חידוי פרגוני - פורום תמיכה                                                      | O O O   | * *       | 0                                 | גישת אורח                                                                                 |
|                                                                                                   | 0.00    | <b>^</b>  | 0                                 | שייך עצמי (תלמיד)                                                                         |
|                                                                                                   | כא פעיל |           |                                   | <ul> <li>הוספת מנגנון שיוך לתפקיד בקורס</li> </ul>                                        |
| ביהול 😂                                                                                           |         |           |                                   |                                                                                           |
| ירול ביהול ביהול ייד ביהול ביהולים:<br>ירול ביהות 6 ביהות<br>€ ביהות ועירה                        |         |           |                                   |                                                                                           |

כך נראית העין הפקוחה.

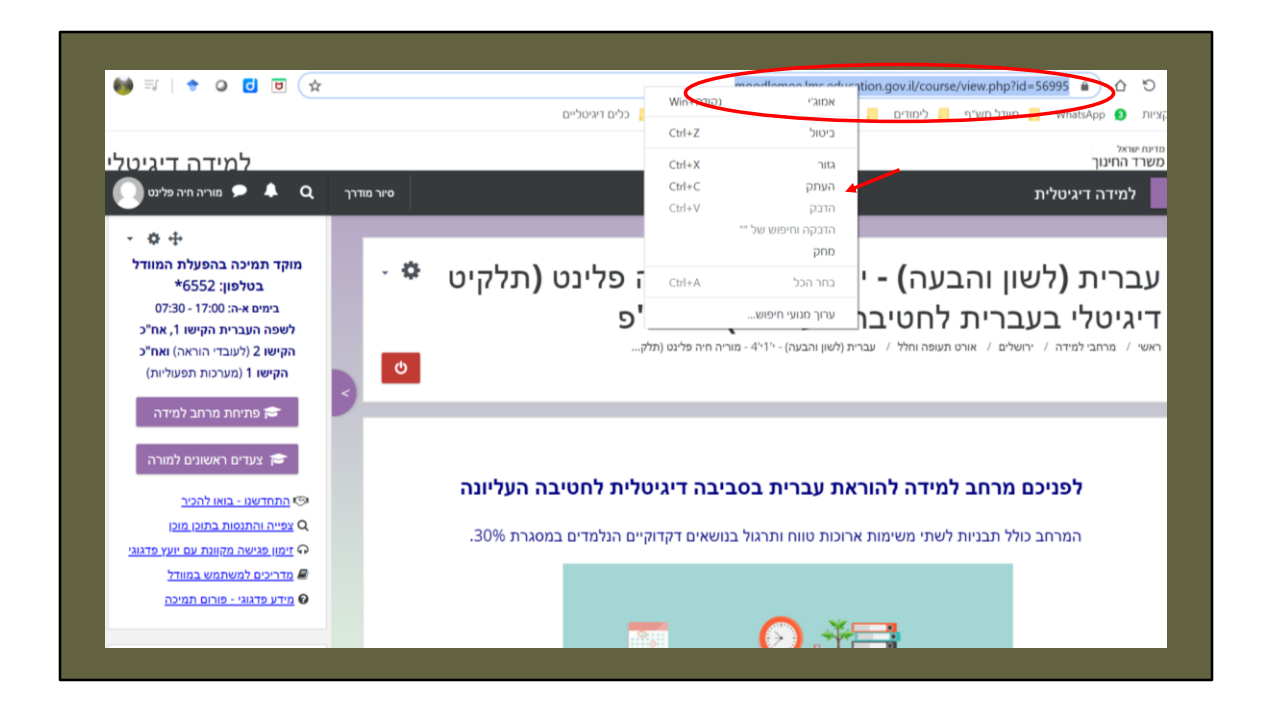

כעת יש לחזור לעמוד הראשי של המרחב, להעתיק את הכתובת ולשלוח לתלמידים את הקישור להרשמה – בוואטסאפ/ בדוא"ל או בכל דרך אחרת.